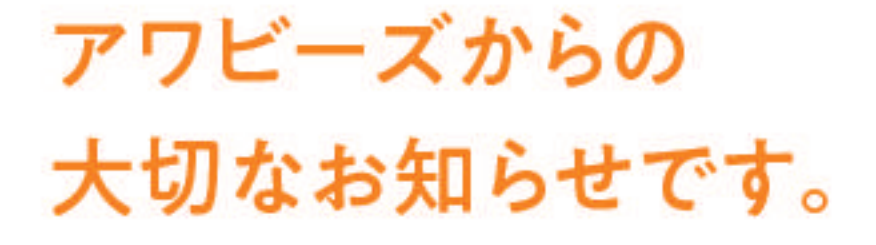

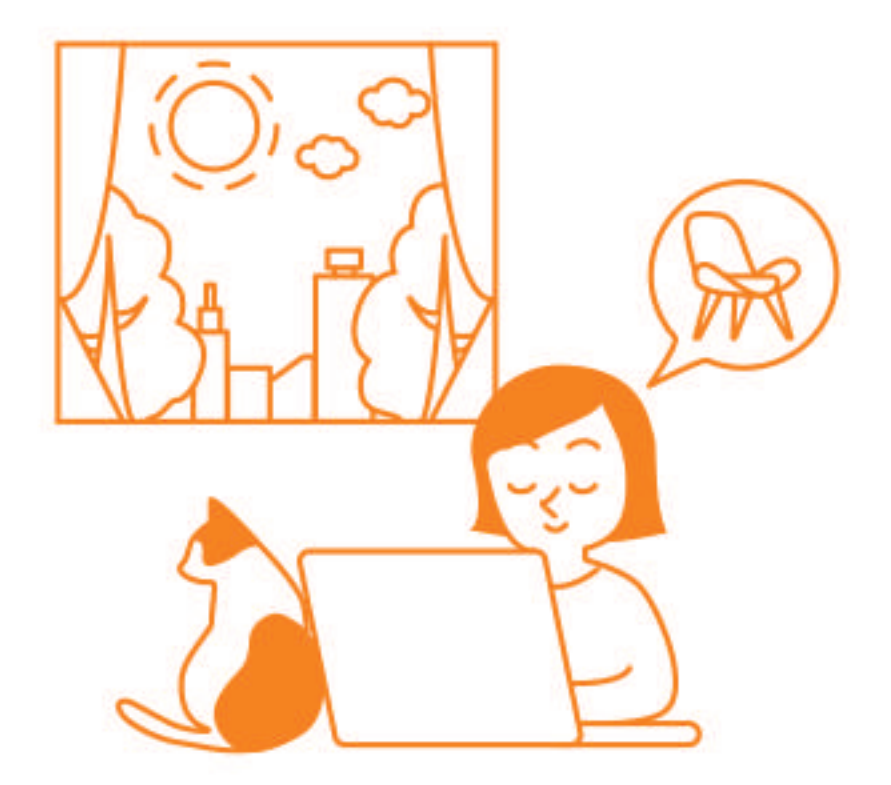

### ごあいさつ+目的

いつも、お世話になっております。 アワビーズ・器・タイトルズ・アリッサスタジオを ご利用頂きありがとうございます。 私ども、VCグループは皆様の 大切な資源である「時間」を保つ為、 さらに来たるべく、リモート・オンライン社会に 対応し、<u>アワビーズのオンラインリースサイトを</u> スタートさせました。

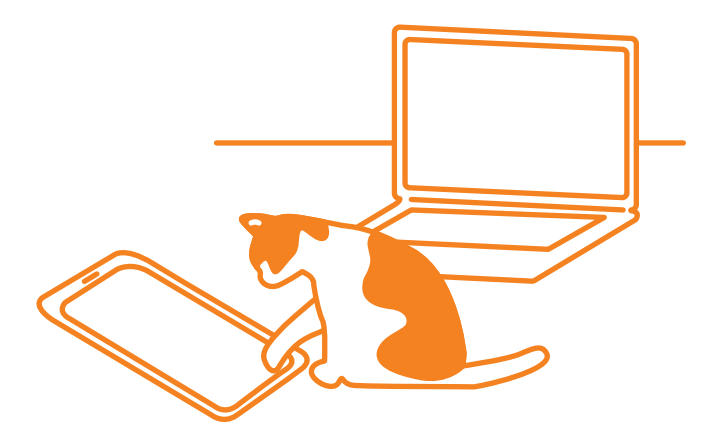

### 大切な資源を守る

2015年に採択されたSDGs 17項目 地球上の限られた資源を守る為の考え方です。 とても、良いことだと考えています。

#### 人に取っての大切な資源は時間

1日は24時間以上はありません。

人の人生も80~100年程度。

人にとって一番限りあるモノが時間と考えています。

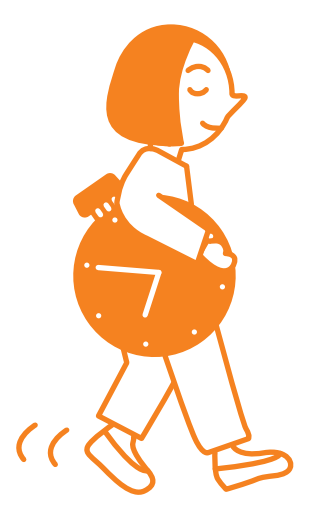

#### 大切な時間を有効にお使いいただきたい

アワビーズをオンライン化する事により

皆様の大切な時間をセーブすることができます。

「閉店までにアワビーズに行かなくては」

「リース中なのに、次の打ち合わせ時間がせまっている」

「子供の保育園のお迎え時間が…」

オンライン化により、このような心配がなくなります。

#### お好きな時間に、お好きな場所から

リースは24時間お好きな時に、どこからでも可能です。 夕食後や家族の団らん後、撮影中のスタジオからや 打ち合わせ会議中でも。あるいは海外リゾートからでも。 毎日の暮らしの中で、どうぞ「時間」をセーブし、 充実した時をお過ごしできますように。

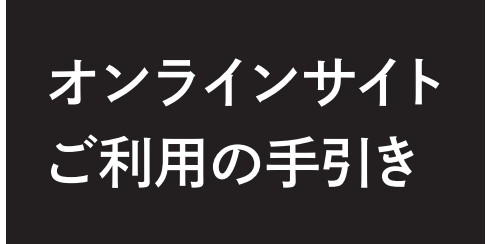

インテリアリース業界初! 便利で安全なオンラインリースサイトの利用方法をご案内致します。

## 1 在庫確認をご自身でできるようになります

- 2 比較しやすい「検討台」ページ
- 3 便利で使いやすいマイページ機能
- **4** キャッシュレス化により、 現金を持ち歩かなくてもリース可能

## ▲ 在庫確認をご自身でできるようになります

現在webカタログで、商品の確認はできますが、現在庫が表示されていない為、 お電話やメールでお問い合わせを頂いておりました。

今後は、リアルタイムで現在庫が表示されるので、その場でご決定頂けます。

リース商品の在庫がある場合、現在庫数/総在庫数が表示されますので 「検討台へ移動」ボタンをクリックして、次へ進んでください。

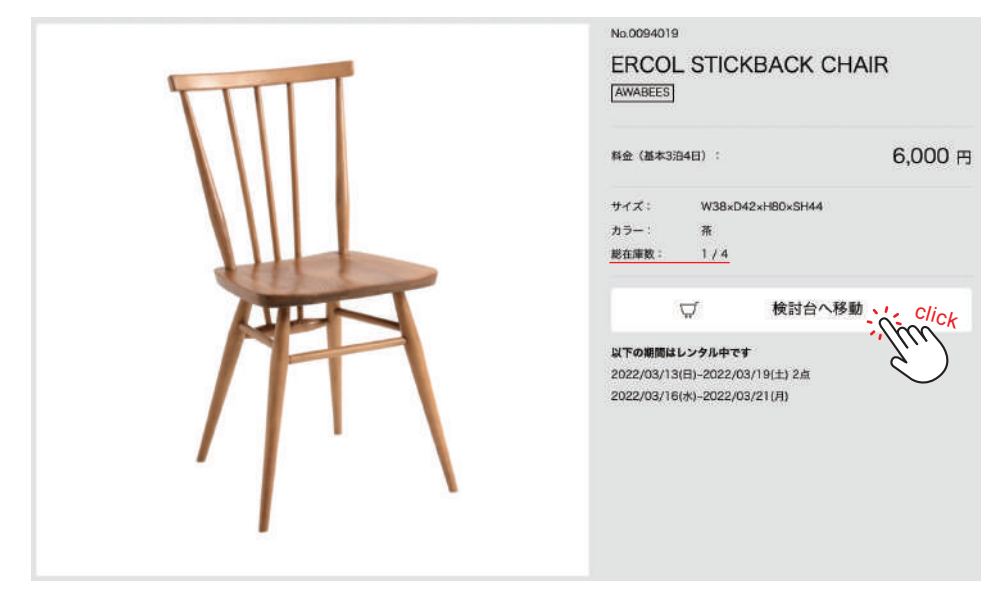

既にリースに出ていて在庫が無い場合「ただいま貸出中です」と表示されます。

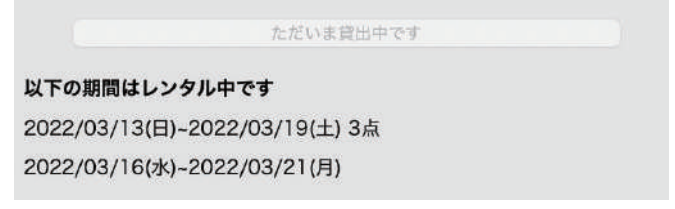

# 2 比較しやすい「検討台」ページ

お店の検討台で並べるように、webカタログ上にも、検討台ページをご用意 致します。写真メインの為、視覚で直感的に選んだ商品を比較、ご検討頂けます。

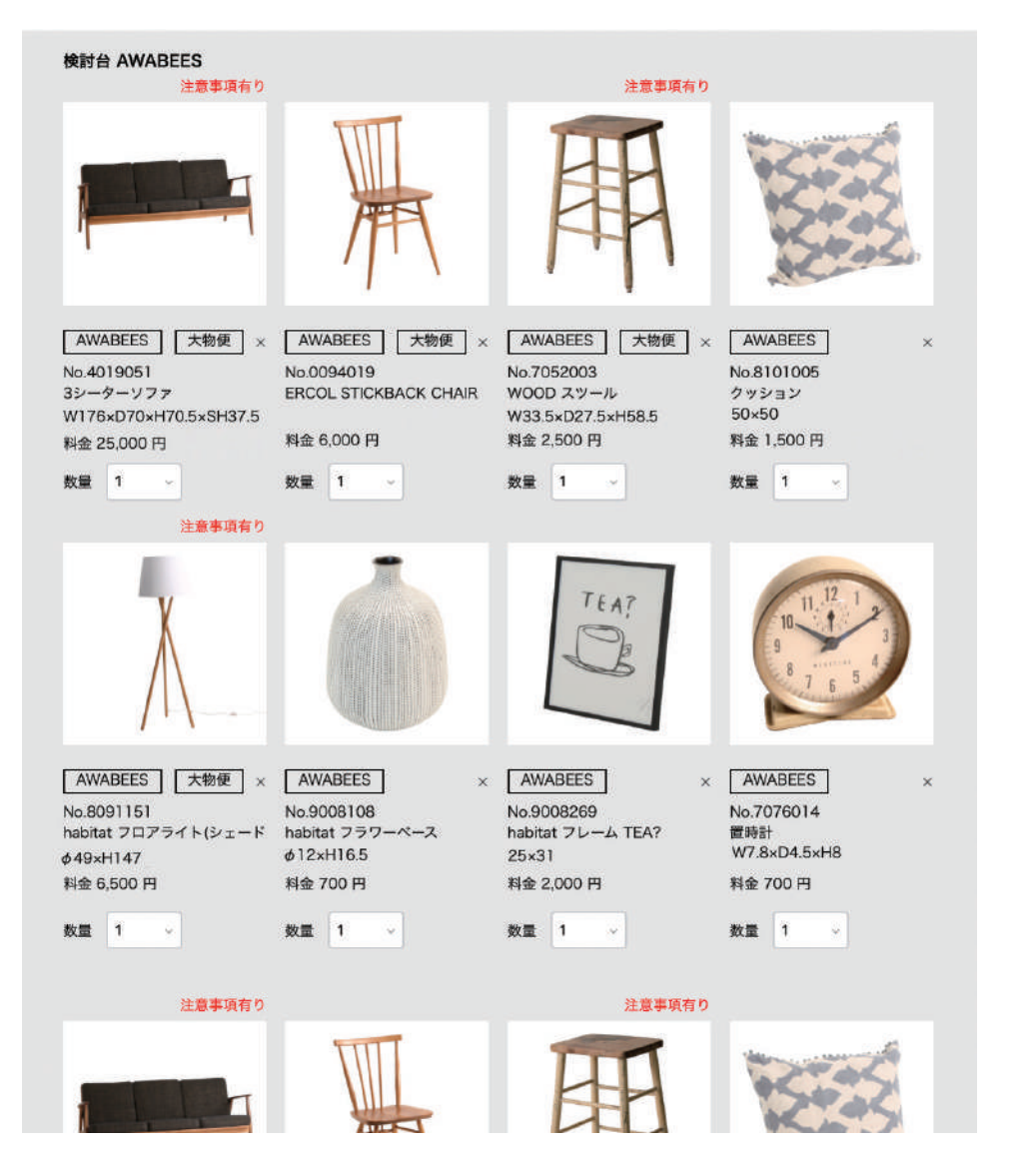

# 3 便利で使いやすいマイページ機能

商品のキープ状況や過去のリース履歴、貸し出しや返却、お支払い状況等 マイページからご自身でご確認頂けます。

伝票や貸し出し商品画像の確認、領収書の発行等、便利な機能が盛り沢山です。

マイページでは、以下の情報をご確認頂けます。

| マイページ      |         |
|------------|---------|
| A 基本情報     | 詳細を見る 🗸 |
| ポイント       | 詳細を見る 🗸 |
| B リース履歴    | 詳細を見る 🗸 |
| € 登録搬入出先一覧 | 詳細を見る 🗸 |
| D 登録請求先一覧  | 詳細を見る 🗸 |
| お支払い情報の変更  | 詳細を見る 🗸 |
| ログアウト      | 詳細を見る 🗸 |
| 退会する       | 詳細を見る 🗸 |

(A) 基本情報の変更(身分証アップロード・パスワード変更など)

マイページ→基本情報→詳細を見る→変更の順に選択してください。

| 本情報  |                              | 詳細を隠すへ              |
|------|------------------------------|---------------------|
| 会社名  |                              |                     |
| 部署名  |                              |                     |
| 会員ID | 17388                        |                     |
| お名前  |                              |                     |
| 住所   | 〒000-0000 東京都渋谷区千駄ヶ谷 000-000 | $\smile$ $\bigcirc$ |
| 426  |                              | 変更                  |

| Atta       Image: Second Second              |                               |    |                                           |                     |       |
|----------------------------------------------------------------------------------------------------|-------------------------------|----|-------------------------------------------|---------------------|-------|
| Att A       ا         Att A       P         Att A       P         Att A       <                                                                                                    | 墨本情報の人力                       |    |                                           |                     |       |
| Reference       Image: Second Second S              | 会社名                           |    |                                           |                     |       |
| BR 1       F: 0301234567         BR 1       SRUCK KANN         ASA       DS         IIII       ASA         IIII       ASA         IIII       VT 7         IIII       PUT 7         IIII       PUT 7         IIII       PUT 7         IIIII       PUT 7         IIIIIIIIIIIIIIIIIIIIIIIIIIIIIIIIIIII                                                                                                    | 部署名                           |    |                                           |                     |       |
| <ul> <li></li></ul>                                                                                                    | 固定電話                          |    | 啊:0301234567                              |                     |       |
| AAS AAS AAS AAS AAS AAS AAS AAS AAS AA                                                                                                    | 職業                            |    | 選択してください 〜                                |                     |       |
| 本部時かれ                                                                                                    | お名前                           | 89 | 山田                                        | 太郎                  |       |
|                                                                                                    | お名前(カナ)                       | ØA | ヤマダ                                       | タロウ                 |       |
| メールアドレス                                                                                                    | 携带番号                          | 8A |                                           |                     |       |
| yamada@xxx.xx.jp       //X27-ド <ul> <li>(000-0000</li> <li>(月前田山入方</li> <li>(月前田山入方</li> <li>(日本)</li> <li>(日本)&lt;</li></ul>                                                                                                    | メールアドレス                       | Ø3 | yamada@xxx.xxx.jp                         | 901                 |       |
| パスフード     Image: Second second second |                               |    | yamada@xxx.xxx.jp                         |                     |       |
|                                                                                                    | パスワード                         | 國家 |                                           | ]                   |       |
| 都要書号                                                                                                    |                               |    |                                           |                     |       |
| <ul> <li>例:1234567 (半角数字)、- (ハイフン) なしでのご入力をお願いします。</li> <li>都高前県 東京都 東京都 (大谷区)</li> <li>市区町村 法谷区</li> <li>単松以降 千駄ヶ谷 000-000</li> <li>名利医希 ファイル未選択</li> </ul>                                                                                                    | 郵便番号                          | 必須 | 000-0000                                  | 住所自動入力              |       |
| <ul> <li>第二番</li> <li>第二番</li> <li>第二番<td></td><td></td><td>例:1234567 (半角数字) 、</td><td>- (ハイフン) なしでのご入力をお願</td><td>いします。</td></li></ul>                                                                                                    |                               |    | 例:1234567 (半角数字) 、                        | - (ハイフン) なしでのご入力をお願 | いします。 |
| RB電材 渋谷区<br>単地以降 千駄ヶ谷 000-000<br>名利価値 ファイル未選択<br>分類価値 ファイル未選択                                                                                                    | 都道府県                          |    | 東京都                                       |                     |       |
| <ul> <li>単総以降</li> <li>千駄ヶ谷 000-000</li> <li>名利医告</li> <li>アナイル未選択</li> <li>月分証書集</li> <li>アナイル未選択</li> </ul>                                                                                                    |                               |    |                                           |                     |       |
| 名射画像<br>ファイル未選択<br>身分証画像<br>ファイル未選択                                                                                                    | 市区町村                          |    | 渋谷区                                       |                     |       |
| <b>身分証面像</b><br>                                                                                                    | 市区町村<br>番地以降                  |    | 渋谷区<br>千駄ヶ谷 000-000                       |                     |       |
|                                                                                                    | 市区町村<br>番地以降<br>名制画像          |    | 渋谷区<br>千駄ヶ谷 000-000<br>ファrias要            |                     |       |
|                                                                                                    | 市区町村<br>番地以降<br>名制画像<br>身分証画像 |    | 渋谷区<br>千駄ヶ谷 000-000<br>ファィル未選択<br>ファイル未選択 |                     |       |

1 メールアドレスの変更が可能です。

2 パスワードの変更が可能です。

③ 身分証画像の「ファイルを選択」から身分証をアップロード(必須)が可能です。 「更新する」ボタンをクリックすると基本情報が更新されます。

#### (B) リース履歴の確認

マイページ→リース履歴→詳細を見る の順に選択してください。

| マイペーシ | r.            |               |                   |         |                         |             |                  |            |
|-------|---------------|---------------|-------------------|---------|-------------------------|-------------|------------------|------------|
| 基本情報  |               |               |                   |         |                         |             | 254              | 目を見る 🗸     |
| ポイント  |               |               |                   |         |                         |             | 1944             | 8を見る 🗸     |
| リース履歴 |               |               |                   |         |                         |             | 194              | 目を隠す へ     |
| 伝票番号  | 貸出日           | 返却日           | 案件名(同一ビックア<br>ップ) | 店舗名     | 費し出し<br>2 <sup>状況</sup> | 合計リース<br>料金 | 支払い状況            | 操作         |
| 1     | 2022/03/24(木) | 2022/03/25(金) | ロケ分(スタジオ分)        | AWABEES | 返却済                     | 38,500円     | 未払い              | 詳細         |
| 2     | 2022/03/24(木) | 2022/03/25(金) | スタジオ分(ロケ分)        | UTUWA   | 返却済                     | 6,600円      | 未払い              | 詳細         |
| 3     | 2022/03/15(火) | 2022/03/17(木) | カタログ分             | AWABEES | 注文受付                    | 72,050円     | 完了<br>2022/03/11 | 詳細         |
|       |               |               |                   |         |                         | <b>4 ±</b>  | てのリース履歴を確        | <u>認する</u> |

- 2案件同時にピックアップ指定いただいた場合、案件名の欄に同一ピックアップ として表示されます。
- 2 現在のリース状況が確認できます。

| アイコン   | 状態の説明                                             |
|--------|---------------------------------------------------|
| 新規受付   | 新規でご注文時                                           |
| 貸出準備中  | ご注文いただいた商品準備中の時                                   |
| 受付変更   | 貸出日付や追加など注文内容を変更いただいた時                            |
| 貸出準備完了 | ご注文いただいた商品の準備が完了した時                               |
| 貸出済    | ピックアップ済(デリバリーは車が出発済)                              |
| 一部返却   | ー部商品のご返却時(「詳細」ボタンから伝票ご覧いただくと返却状況の<br>ご確認がいただけます」) |
| 返却済    | 全ての商品が返却された時                                      |

- 3 現在の支払い状況(未払い・支払待・完了)が確認できます。 お支払いが「完了」している場合、詳細ボタンから以下のご確認が可能です。 カード…決済日(決済日付で領収書の発行) 請求書…振込日
- 4 並び替え・絞り込み機能を使いリース履歴から検索が可能です リース−覧

| 並び替え・絞 | 9込み機能                |
|--------|----------------------|
| 並び替え   | ◎ 貸出日の新しい順 ○ 貸出日の古い順 |
| 店舗名    | AWABEES UTUWA        |
| 貸出状況   | 貧出前 貸出中 一部返却 返却済     |
| 支払状況   | □ 未払い □ 完了           |
| 案件名    |                      |
|        |                      |
|        | 万地士人                 |
|        | 18.10, 7 19          |

#### リース履歴詳細の確認方法

#### マイページ→リース履歴→詳細を見る→詳細(操作欄)の順に選択してください。

#### リース履歴詳細

リース番号:529

| 貸出日           | 返知日           |  |
|---------------|---------------|--|
| 2022/03/15(火) | 2022/03/18(金) |  |

| 商品写真 | 商品番号    | 商品名         | サイズ              | カラー     | リース料金  | 数量  | 小計      |
|------|---------|-------------|------------------|---------|--------|-----|---------|
| P    | 4022001 | 1シーターアームソファ | W80×D70×H71×SH35 | ダークブラウン | 4,000円 | 5   | 20,000円 |
| h    | 0228003 | アントチェア ホワイト | W51×D47×H79×SH44 | 白×シルパー  | 4,000円 | 1   | 4,000円  |
|      |         |             |                  |         |        | 小計  | 24,000円 |
|      |         |             |                  |         |        | 消費税 | 2,400円  |
|      |         |             |                  |         |        | 合計  | 26,400円 |

お支払い

| キャンセノ | しする | リース期間を変更する | <b>1</b><br>再 | リースする商品を選ぶ |
|-------|-----|------------|---------------|------------|
|       |     | 2 貸出伝票出力   | 3 商品画像印刷      |            |

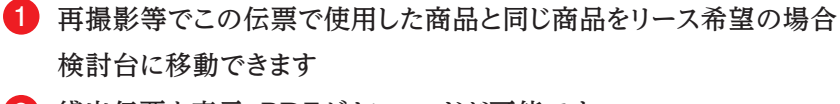

- 3 商品画像一覧を表示、PDFダウンロードが可能です

(C)登録搬入出先一覧の「詳細」をクリックすると、頻繁に使用するスタジオを

登録でき、次回リースする際、入力を省くことができます。

(C)登録請求先一覧も同様に請求先を登録することができます。

#### 登録搬入出先一覧

| 00-0000-0000 | 詳細           |
|--------------|--------------|
|              |              |
| 00-0000-0000 | 詳細           |
| 00-0000-0000 | 詳細           |
|              | 00-0000-0000 |

#### **D**登録請求先一覧

| 録請求先一 | 寛     |              |              | 詳細を隠す |
|-------|-------|--------------|--------------|-------|
| 会社名   | 部署名   | 住所           | 電話番号         | 操作    |
| 00社   | 00編集部 | 東京都千代田区神田神保町 | 00-0000-0000 | 詳細    |
|       |       |              | 請求先編集        | ŧ     |

## **4** キャッシュレス化により、 現金を持ち歩かなくてもリース可能

現金の受け渡しによる接触頻度を減らし、より安全でよりスピーディーな 決済へ、お支払いはオールキャッシュレス決済で、ご来店の必要はございません!

AWABEES・UTUWAはリースご返却後、金額が確定しましたら、オンラインでの クレジットカード決済(Visa、Mastercard、JCB、American Express)または、 リース申込時に、ご指定いただいた宛先に、ご請求書をメールでお送り致します。 クレジットカード情報はマイページからご登録ください。 お客様のカード情報は、弊社ではなくセキュリティが安全な決済会社にて、

保管されますのでご安心ください。

クレジットカード決済されましたら「マイページ」から領収書の発行が可能になります。

| キャンセル不可 | リース日変更不可 | 領収書PDFをダウン | -F. Click    | 再リースする商品を選ぶ |
|---------|----------|------------|--------------|-------------|
|         |          |            | Č)           |             |
|         |          | 返却伝票出力     | 商品画像印刷       |             |
|         |          | リース履歴      | <u>一覧に戻る</u> |             |

ご請求書の内容も「マイページ」からご確認頂けます。

| キャンセル不可 リース日変更不可       | 再リースする商品を選ぶ     | R      |
|------------------------|-----------------|--------|
| 請求書PDFをダウンロード<br>Click | 返却伝票出力          | 商品画像印刷 |
| Jun -                  | <u>ス履歴一覧に戻る</u> |        |

### リース品ピックアップ先

〒151-0051 東京都渋谷区千駄ヶ谷3-51-10 PORTAL POINT HARAJUKU 5F 山手線 原宿駅(竹下口) 徒歩7分/東京メトロ副都心線 北参道駅(2番出口) 徒歩6分

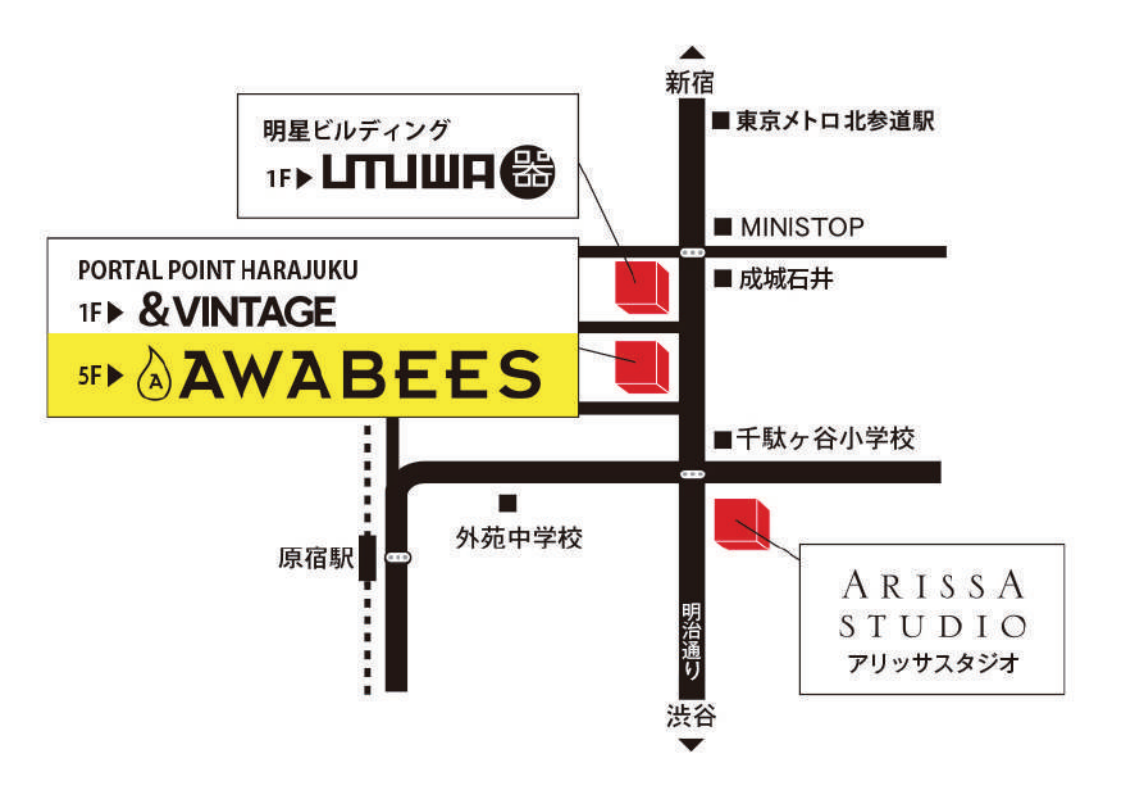